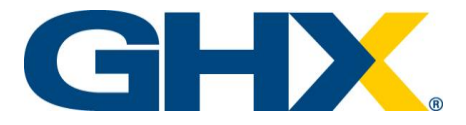

# ePay Release Notes Release Date: September 24, 2019

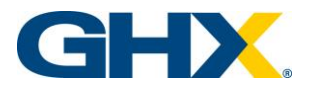

### **Table of Contents**

| User and Contact Manager             | . 1 |
|--------------------------------------|-----|
| Add On-Demand Report Scheduling      | .4  |
| Add New Unreconciled Invoices Report | .6  |

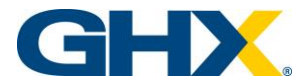

### **User and Contact Manager**

| Current State           | Users access the <b>User Manager</b> page to search and edit users, and <b>Contact</b>                                                                                                    |
|-------------------------|----------------------------------------------------------------------------------------------------|
| (Prior to this Release) | <b>Manager</b> to add and search for contacts.                                                                                                    |
| Problem Statement       | One area houses all user and contact functionality – the User & Contact Manager page.<br>User Manager - RETIRING<br>Contact Manager - RETIRING<br>Summary of Improvements<br>• Improved layout for filters and search options<br>• Sorting on all columns<br>• Quick Filter to immediately search results<br>• Additional information displayed on main screen<br>• Faster results<br>• Integration of hospital contacts and users into one location |

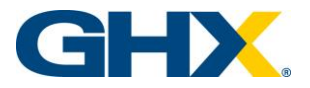

| User & Co                   | ontact Manager                                                                                                    |                                |                                                         |                      |               |                                |                                            |             |
|-----------------------------|----------------------------------------------------------------------------------------------------|--------------------------------|---------------------------------------------------------|----------------------|---------------|--------------------------------|--------------------------------------------|-------------|
| Use the fields below to se  | earch for users and contacts or Add a new one.                                                                                                    |                                |                                                         |                      |               |                                |                                            |             |
| First Name:<br>Last Name:   |                                                                                                    | User Type:<br>Admin Type:      | - Select All -                                          | *                    |               |                                |                                            |             |
| Email Address:              |                                                                                                    | Contact Type:                  | - Select All -                                          | ٠                    |               |                                |                                            |             |
| Quick Filter:<br>Enabled? : | Duick Filter                                                                                                    | Hospital:                      | ABC Hospital                                            | *                    |               |                                |                                            |             |
| Search                      | ₽.                                                                                                    | Supplier:                      | - Select All -                                          |                      |               |                                |                                            |             |
| Email Addre                 | ess User Name First Name                                                                                                    | Last Name User Typ             | Admin Type                                              | Contact Type         | Contact Role  | Relationships                  | Permissio                                  | ions Impers |
| GHXProvider@gtw.co          | om GHXProvider GHX Prov                                                                                                    | ider Hospital                  |                                                         | Hospital             | ABC Hos       | pital                          | 60                                         | [impers     |
| providersce@ghx.com         | providersos Provider Test                                                                                                    | Hospital<br>Admin              | Customer Admin                                          | Hospital             | ABC Hos       | pital<br>DT MEMODIAL ABC House |                                            | Impero      |
|                             |                                                                                                    |                                |                                                         |                      |               |                                |                                            |             |
|                             | Contact Inform                                                                                                    | ation                          |                                                         |                      |               |                                |                                            |             |
|                             | Contact Inform<br>Contact Enabled?                                                                                                    | ation                          | Enabled                                                 | 1 O Disat            | led (Will no  | t receive no                   | otificatio                                 | ns)         |
|                             | Contact Inform<br>Contact Enabled?<br>Contact Type:                                                                                                    | ation<br>⊦                     | Enabled                                                 | 1 O Disat            | oled (Will no | t receive no                   | otificatio                                 | ins)        |
|                             | Contact Inform<br>Contact Enabled?<br>Contact Type:<br>First Name:                                                                                                    | ation<br>F                     | Enabled<br>fospital<br>ontact                           | 1 O Disat            | oled (Will no | t receive no                   | otificatio                                 | ins)        |
|                             | Contact Inform<br>Contact Enabled?<br>Contact Type:<br>First Name:<br>Last Name:                                                                                                    | ation<br>F                     | Enabled<br>lospital<br>ontact<br>ame                    | 1 O Disat            | led (Will no  | t receive no                   | otificatio                                 | ins)        |
|                             | Contact Inform<br>Contact Enabled?<br>Contact Type:<br>First Name:<br>Last Name:<br>Email Address:                                                                                                    | ation<br>F<br>C<br>N<br>g      | Enabled     Iospital     ontact     ame     hx.contact  | 1 O Disat            | nled (Will no | t receive no                   | otificatio                                 | ins)        |
|                             | Contact Inform<br>Contact Enabled?<br>Contact Type:<br>First Name:<br>Last Name:<br>Email Address:<br>Phone Number 1:                                                                                    | ation<br>F<br>C<br>I<br>I<br>I | Enabled     Isopital     ontact     ame     nx.contact  | 1 Disat              | ned (Will no  | t receive no                   | otificatio                                 | nns)        |
|                             | Contact Inform<br>Contact Enabled?<br>Contact Type:<br>First Name:<br>Last Name:<br>Email Address:<br>Phone Number 1:<br>Phone Number 2:                                                                 | ation<br>P<br>C<br>N<br>Q<br>L | Enabled     Isopital     ontact     ame     hx.contact  | 1 Disat<br>@test.com | ned (Will no  | t receive no                   | otificatio                                 | ons)        |
|                             | Contact Inform<br>Contact Enabled?<br>Contact Type:<br>First Name:<br>Last Name:<br>Email Address:<br>Phone Number 1:<br>Phone Number 2:<br>Address Line 1:                                              | ation<br>C<br>Q<br>Q           | Enablec     Iospital     ontact     ame     rx.contact  | 1 Disat              | n             | t receive na                   | otificatio                                 | ons)        |
|                             | Contact Inform<br>Contact Enabled?<br>Contact Type:<br>First Name:<br>Last Name:<br>Email Address:<br>Phone Number 1:<br>Phone Number 2:<br>Address Line 1:<br>Address Line 2:                           | ation                          | Enablec     Iospital     ontact     ame     hx.contact  | 1 Disat              | ned (Will no  | t receive no                   | otificatio ] ] ] ] ] ] ] ] ] ]             | ons)        |
|                             | Contact Inform<br>Contact Enabled?<br>Contact Type:<br>First Name:<br>Last Name:<br>Email Address:<br>Phone Number 1:<br>Phone Number 2:<br>Address Line 1:<br>Address Line 2:<br>City, State & ZipCode: | ation                          | Enablec     Isospital     ontact     ame     hx.contact | 1 Disat              | n<br>Sel T    | t receive no                   | otificatio ] ] ] ] ] ] ] ] ] ] ] ] ] ] ] ] | ons)        |

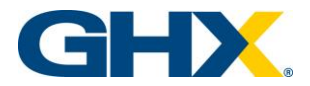

| IT Contact                                                                                                    |                                                    |                      |                   |
|----------------------------------------------------------------------------------------------------|----------------------------------------------------|----------------------|-------------------|
| 10.0                                                                                                    |                                                    |                      |                   |
| AP Contact                                                                                                    |                                                    |                      |                   |
| CFO                                                                                                    |                                                    |                      |                   |
| Dir. Supply Chain / Procuren                                                                                                    | ment                                               |                      |                   |
| Director of Finance                                                                                                    |                                                    |                      |                   |
| Treasurer                                                                                                    |                                                    |                      |                   |
| AP Manager                                                                                                    |                                                    |                      |                   |
| AR Manager                                                                                                    |                                                    |                      |                   |
| Finance Manager                                                                                                    |                                                    |                      |                   |
| Controller                                                                                                    |                                                    |                      |                   |
| Program Administrator                                                                                                    |                                                    |                      |                   |
| AP Staff                                                                                                    |                                                    |                      |                   |
| AR Staff                                                                                                    |                                                    |                      |                   |
| Other                                                                                                    |                                                    |                      |                   |
| otifications – Fach contact                                                                                                    | t and user can be o                                | onfigured to receiv  | available notif   |
| Notifications -Each contac<br>Notifications<br>Expected File no<br>Pending Exception                                                        | t and user can be o<br>t received<br>on(s)         | configured to receiv | e available notif |
| Notifications –Each contac<br>Notifications<br>Expected File no<br>Pending Exceptio<br>File Import Summ<br>Credit Funding                   | t and user can be o<br>t received<br>on(s)<br>nary | configured to receiv | e available notif |
| Notifications –Each contac<br>Notifications<br>Expected File no<br>Pending Exception<br>File Import Summ<br>Credit Funding<br>Debit Funding | t and user can be o<br>t received<br>on(s)<br>nary | configured to receiv | e available notif |

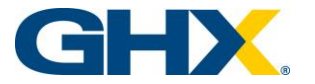

#### **Enhancement Details:**

| Allow User Login        | ? • Enable                           | d 🔍 Disabled               |                   |
|-------------------------|--------------------------------------|----------------------------|-------------------|
| Fill out the required   | fields below. Add login infor        | mation and security settir | ngs               |
| System User Settin      | igs                                  |                            |                   |
| User Info               |                                      |                            |                   |
| User Name:              |                                      |                            |                   |
| User Type:              | Admin                                |                            |                   |
| Admin Type:             | Customer Admin 🔻                     |                            |                   |
| Regions:                | 🗹 East 🗹 West                        |                            |                   |
| Open Permissions        |                                      |                            |                   |
| User Account Management | t                                    |                            |                   |
| User Enabled?           | Enabled Oisabled                     |                            |                   |
| Account Locked?         | CLocked Not Locked                   |                            |                   |
| Send Welcome Email?     |                                      |                            |                   |
| Password:               |                                      | Re-enter Passwo            | rd:               |
| Security Question #1:   | What is your father's middle name? • | Security Answer            | #1:               |
| Security Question #2:   | What is your father's middle name? • | Security Answer            | #2:               |
| Save Copy User          |                                      |                            |                   |
|                         |                                      |                            |                   |
| Click on [Open Pern     | nissions] and select the chee        | ck box(es) to which the u  | ser needs access. |
| Permissions             |                                      |                            |                   |
| System Permissions      |                                      |                            |                   |
| Liser Permissions       |                                      |                            |                   |
| Oser Permissions        |                                      |                            |                   |
| Impersonate Users:      | Pendi<br>Reco                        | ng Edit:                   | Pending Delete    |
|                         | Dashi                                | ooard Access:              | On Demand Re      |
|                         | Hospi                                | tal Customer Profile:      |                   |

### Add On-Demand Report Scheduling

| Current State           | Only specific reports are available to be scheduled. This is indicated by the "check- |
|-------------------------|---------------------------------------------------------------------------------------|
| (Prior to this Release) | mark" next to the report on the mail report listing.                                  |
| Problem Statement       | There is a need for the ability to schedule certain On Demand Reports.                |

### **Release Notes**

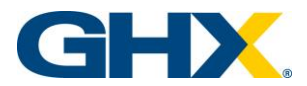

| Solution Details | On-Demand Reports users can have reports delivered to them via email at scheduled intervals.                                                                                                    |
|------------------|----------------------------------------------------------------------------------------------------|
|                  | <ul> <li>After running a report, the user can click the "Schedule" link and set up<br/>a recurring schedule</li> </ul>                                                                                                    |
|                  | <ul> <li>Each report has specific criteria allowed. For example, a monthly report cannot be run daily</li> </ul>                                                                                                    |
|                  | <ul> <li>Some reports have further restrictions on when they can be run, for example, the VCard Reconciliation report can only be run on the 5<sup>th</sup> day of the month or after</li> <li>Users can set a friendly name for each scheduled report</li> </ul>                                                                                                    |
|                  | <ol> <li>Access the reporting feature from the ePay Home page. Reports available to a user are listed, based upon the job function of the user.</li> <li>Select the schedulable report to be run.</li> </ol>                                                                                                    |
|                  | 2. Select the schedulable report to be run.                                                                                                    |
|                  | My Reports           Report Name         Report Description         Schedulable                                                                                                    |
|                  | HOSPITAL REPORTS Daily Payment Details all ACH and VCard transactions paid for the day selected                                                                                                    |
|                  | Daily Upload Details all transactions uploaded for the day selected 🗸                                                                                                    |
|                  | Deleted Invoice Search Invoice Search for Pending Deletes / Payment Rejections MRE Bath Summarzes card bathes by facility supplier name and batch ID (/data is only available if MRE feature is being used)                                                                                                    |
|                  | My Scheduled Reports Vour scheduled reports Payment to Upload Reconciliation Moth end report that includes any payments in pending at month end. Allows you to reconcile processed payments per the application to payments uploaded through file                                                                                                    |
|                  | Provider Override Details the transactions where a provider override was completed and rebate was lost. This report includes a calculation of the financial impact.                                                                                                    |
|                  | Quarterly Business Review         Quarterly report summarizes payment by type and any associated rebates or savings           Rebate Maximization Month End         Month end report summarizes processed payments by payment type                                                                                                    |
|                  | Settlement Files Allows you to view/access historical settlement reports                                                                                                    |
|                  | Support Charge Loss an apporter (including allases) setup for processing includin the application Total Payments By Supplier Total Payments made to one or more selected suppliers for selected time period                                                                                                    |
|                  | Virtual Card Reconciliation Month end report reconciling card payments to your card statement per issuing bank. This report also provides total remittances paid, but unsettled as of the reporting date                                                                                                    |
|                  | Working Capital Month End Month end report summarizes processed payments by payment type. Includes total amount on the line of credit due and payable per the due date on the report                                                                                                    |
|                  | You must run the report once to establish parameters for scheduling the report. Select applicable filters and click     "Run Report" as you would have in the past.                                                                                                    |
|                  | <ol> <li>Once the report has generated, click on the Calendar/Clock icon.</li> </ol>                                                                                                    |
|                  | GHX.ePay                                                                                                    |
|                  | Home Dashboard Invoices Reconciliation On Demand Reports Logout Original User<br>On Demand Reports                                                                                                    |
|                  | Daily Payment Report                                                                                                    |
|                  | Hooptal Listing DAcike Discline Facility African Texture Facility Facility |
|                  | e e Pipp 1 d2 x m<br>Remove Pipp Breaks • Crick the Annove Pipp Breaks Subtion and Press the 17 Key to Search the Entire Report                                                                                                    |
|                  | 5. Scheduler Settings will now appear.                                                                                                    |

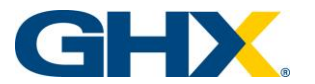

#### **Enhancement Details:**

|    |                                        | Hospital                                                                                                    | : GH                                                                                                    | IX Demo                                                                                                    | Provider                                                                                       | - (1)                                                                         |          |                                                                                                    | 01-1                                                                                                    | 10:00                                                                                                    |                                                                           |                |
|----|----------------------------------------|----------------------------------------------------------------------------------------------------|----------------------------------------------------------------------------------------------------|----------------------------------------------------------------------------------------------------|------------------------------------------------------------------------------------------------|-------------------------------------------------------------------------------|----------|----------------------------------------------------------------------------------------------------|----------------------------------------------------------------------------------------------------|----------------------------------------------------------------------------------------------------|---------------------------------------------------------------------------|----------------|
|    |                                        | Schedule                                                                                                    | Mo                                                                                                    | onthly <b>v</b>                                                                                                    | Day 5                                                                                          | of the m                                                                      | onth(s)  | 🖉 April                                                                                                    | Start Time                                                                                                    | 7/24/2019                                                                                                 |                                                                           |                |
|    |                                        |                                                                                                    |                                                                                                    |                                                                                                    | May                                                                                            | June                                                                          | July     | August                                                                                                    | End Date                                                                                                    |                                                                                                    |                                                                           |                |
|    |                                        |                                                                                                    |                                                                                                    |                                                                                                    | 🗹 Septembe                                                                                     | er 🗹 October                                                                  | November | December                                                                                                    |                                                                                                    |                                                                                                    |                                                                           |                |
|    | 1                                      | Report Sche                                                                                                    | edule                                                                                                    | Name:                                                                                                    |                                                                                                |                                                                               |          |                                                                                                    |                                                                                                    |                                                                                                    |                                                                           |                |
|    | 1                                      | Disabled:                                                                                                    |                                                                                                    |                                                                                                    |                                                                                                |                                                                               |          |                                                                                                    |                                                                                                    |                                                                                                    |                                                                           |                |
|    | I                                      | Report Forn                                                                                                    | nat:                                                                                                    | EXCE                                                                                                    | DF OF                                                                                          |                                                                               |          |                                                                                                    |                                                                                                    |                                                                                                    |                                                                           |                |
|    |                                        | Schedule                                                                                                    | e the                                                                                                    | Report                                                                                                    |                                                                                                |                                                                               |          |                                                                                                    |                                                                                                    |                                                                                                    |                                                                           |                |
| 1  |                                        |                                                                                                    |                                                                                                    |                                                                                                    |                                                                                                |                                                                               |          |                                                                                                    |                                                                                                    |                                                                                                    |                                                                           |                |
| 2. | Viewi                                  | ng Setting                                                                                                    | js to                                                                                                    | i u picti                                                                                                    | ousiy contig                                                                                   | area report.                                                                  |          |                                                                                                    |                                                                                                    |                                                                                                    |                                                                           |                |
| 2. | Curren<br>This rep                     | ng Setting                                                                                                    | QS TO                                                                                                    | ormation<br>Mon day 1 of every -                                                                                                    | an, Feb, Mar, Apr, May, Jun,                                                                   | Mr. Aug. Sep. Oct. Nov. Dec                                                   | [        | Schedule Settings<br>This report includes using<br>When running on the sche                                                                                                 | the following filter(s): Hospital<br>dule, the PREVIOUS month will                                                                   | be the default Month/Vear set                                                                             | ings for this report                                                      |                |
| 2. | Viewii<br>Curren<br>This reg<br>Schedu | t Schedule and F<br>port is scheduled to run<br>de Name: Demo Repor<br>Task ID:                                                                | <b>Run Info</b><br>A AL S 00 Al<br>1 Schedule                                                                                             | ermation<br>M on day 1 of every .                                                                                                    | an, Feb, Mar, Apr, May, Jun,<br>Time Next Run:                                                 | M. Aug. Sep. Oct. Nov. Dec                                                    |          | Schedule Settings<br>This report includes using<br>When running on the sole<br>Hospital: GHX Den                                                                            | The following filter(s): Hospital<br>dule, the PREVIOUS moth will<br>no Provider                                                     | be the default Month/Year set                                                                             | ings for this report                                                      |                |
| 2. | Curren<br>This reg<br>Schedu           | ng Setting<br>t schedule and F<br>port is scheduled to run<br>de Name: Demo Repor<br>Task ID:<br>Running Non<br>Disabled:                      | Run Info<br>At 8:00 At<br>1 Schedule<br>16<br>17<br>No                                                                                    | ormation<br>Mon day 1 of every .<br>5<br>6<br>0                                                                                           | an, Feb, Mar, Apr, May, Jun,<br>Time Next Run:<br>Last Run:<br>Last Run:                       | ANI, Aug. Sep. Oct. Nov. Dec<br>08/01/2019 @ 08/09/00                         |          | Schedule Settings<br>This report includes using<br>When running on the sche<br>Hospital: GHX Den<br>Schedule Moethly •                                                      | he following filer(s): Hospitel<br>deal, the PREVYOUS month will<br>no Provider<br>© Day 1 of the n<br>Ø January Ø Februar           | ibe the default Monthifus and north(s)<br>y 'el March 'el April                                           | logs for this report<br>Start Time (65.1<br>Start Date (7/2)              | 00<br>14/2019  |
| 2. | Curren<br>This reg<br>Schedu           | t Schedule and F<br>t Schedule and F<br>sort is scheduled to run<br>de Name: Demo Repor<br>Task ID:<br>Running Nov<br>Disabled:<br>Report Form | Run Info<br>ALE:00 AI<br>1 Schedule<br>16<br>17<br>18<br>18<br>18<br>18<br>18<br>18<br>18<br>18<br>18<br>18<br>18<br>18<br>18             | mation<br>M on day 1 of every .<br>6<br>0<br>0<br>xcel                                                                                    | an, Felo, Mar, Apr, May, Jun,<br>Time Next Run:<br>Time Last Run:<br>Last Run:<br>Time Created | 066912019 @ 05.00 for<br>87242019 @ 05.25.67                                  |          | Schedule Settings<br>The report activities using<br>When number on the sche<br>Hospital: GHX Dem<br>Schedule Monthly V                                                      | the following filter(s): Hospital<br>date, the PREVIOUS moth will<br>no Provider<br>Day 1 of the n<br>May 2 June<br>September 2 June | be the default MonthYvian set<br>nomb(s)<br>9 년 March 원 April<br>1년 Ary 년 August<br>1 년 November 원 Decemb | Start Time (80.1<br>Start Time (80.1<br>Start Date (72)<br>Here Date<br>M | 00<br>14/2019  |
| 2. | Curren<br>This reg<br>Schedu           | t Schedule and F<br>sori is scheduled to run<br>e Name: Demo Repor<br>Task ID:<br>Running Noo<br>Disabled:<br>Report Forms                     | Run Info<br>At 8:00 Al<br>1 Schedule<br>18<br>18<br>18<br>19<br>19<br>19<br>19<br>19<br>19<br>19<br>19<br>19<br>19<br>19<br>19<br>19      | ormation<br>Mon day 1 of every -<br>5<br>6<br>0<br>8<br>8<br>8<br>8<br>8<br>8<br>8<br>8<br>8<br>8<br>8<br>8<br>8<br>8<br>8<br>8<br>8<br>8 | an, Feb, Mar, Agr, May, Jun,<br>Time Next Run:<br>Time Last Run:<br>Last Run:<br>Time Created  | Aki, Akg, Sep, Ott, Nex, Dec<br>066012019 @ 05:00 00<br>07/242019 @ 05:25:67  |          | Schedule Settings<br>The report scholer use of<br>the receiver scholer scholer<br>Hospital: OHX Den<br>Schedule Mostify •<br>Report Schedule Name.<br>Danked                | te bolowing Blerick Hospital<br>date, the PREVOCE much with<br>no Provider                                                           | los the default Month/Near set<br>nomb(s)<br>y 영 March 영 Apri<br>영 Any 영 Asquer<br>양 November 영 Decemb    | Start Time (05.5<br>Start Time (05.5<br>Start Date (72)<br>End Date<br>H  | :00<br>24/2019 |
| 2. | Curren<br>This reg<br>Schedu           | t Schedule and F<br>to schedule to run<br>de Name: Demo Repor<br>Task IC:<br>Running Noo<br>Disabled:<br>Report Forms                          | Run Info<br>ALE 00 AI<br>1 Schedule<br>18<br>18<br>18<br>18<br>19<br>19<br>19<br>19<br>19<br>19<br>19<br>19<br>19<br>19<br>19<br>19<br>19 | sention<br>M on day 1 of every -<br>c<br>0<br>0<br>0<br>0<br>0<br>0<br>0                                                                  | an, Feb, Max, Apr, May, Jun,<br>Time Naci Run:<br>Time Last Run:<br>Last Run:<br>Time Created: | AM, Aug. Sep. Oct. Nev. Dec<br>05/01/2019 @ 05:00 00<br>87/24/2019 @ 05:25:57 |          | Schedule Setting<br>The report include seng<br>When running on the softe<br>Hospital: CHX Dem<br>Schedule Marrier<br>Report Schedule Name:<br>Dealed<br>Report Forms: @ EXC | The following Marcin: Hospital<br>deals, the FREVHOUS musch will<br>no Provider                                                      | be the default Month/Nair set<br>nomhon)<br>y 에 Lazen 에 Appt<br>에 Any 에 Appat                             | Start Time @0.<br>Start Time @0.<br>Start Dute 7/2<br>M                   | :00            |

## Add New Unreconciled Invoices Report

| Current State<br>(Prior to this Release) | <ul> <li>Currently only specific reports are available to be scheduled. This is indicated by the "check-mark" next to the report on the mail report listing</li> <li>After running a report, the user can click the "Schedule" link and setup a recurring schedule.</li> <li>Each report has specific criteria allowed. For example, a monthly report cannot be run daily.</li> <li>Some reports have further restrictions on when they can be run, for</li> </ul> |
|------------------------------------------|----------------------------------------------------------------------------------------------------|
|                                          | example the VCard Reconciliation report can only be run on the 5 <sup>th</sup> day of the month or after.                                                                                                    |
|                                          | <ul> <li>Users can set a friendly name for each scheduled report.</li> </ul>                                                                                                    |
|                                          |                                                                                                    |

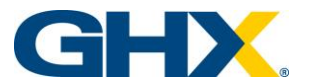

| Solution Details       On-Demand Reports which allow users to have reports delivered to them via email at scheduled intervals.         Unreconciled Invoice Search       Hospital Status         Hospital Status       Any Status         Any Status       Active         Inactive       Report Start Date:         Wasses       Report End Date:         Vagaber       GE HEALTHCARE NOH         Payment Type:       Any Type |
|----------------------------------------------------------------------------------------------------|
| Hospital Status: O Any Status C Active Inactive Report Start Date: 04012019 EE<br>Filter Hospitals: All Hospitals<br>Hospital Listing: All Hospitals ePay<br>Facility: All Facilities                                                                                                    |
| Filter Hospitals. All Hospitals All Hospital Listing: All Hospital ePay Facility: All Facilities                                                                                                    |
| Hospital Listing: All Separates Supplier: GE HEALTHCARE NOH Payment Type: Any Type Facility: All Facilities                                                                                                    |
| Payment Type: Any Type                                                                                                    |
| Payment Type: Any Type   Facility: All Facilities                                                                                                    |
| Search     Click the Remove Page Breaks button and Press the F3 Key to Search the Entire Report                                                                                                    |
| Invoice Number Supplier Name Facility Hospital PaymentType Invoice Date Invoice Amount                                                                                                    |
| 9999999 GE HEALTHCARE NOH ABC Hospital ePay Card \$31,454.00                                                                                                    |
| 9999999 GE HEALTHCARE NOH ABC Hospital ePay Card \$12,054.20                                                                                                    |
| 9999999 GE HEALTHCARE NOH ABC Hospital ePay Card \$11,233.50                                                                                                    |
| 9999999 GE HEALTHCARE NOH ABC Hospital ePay Card \$10,355.29                                                                                                    |
| 9999999 GE HEALTHCARE NOH ABC Hospital ePay Card \$9,801.00                                                                                                    |
| 9999999 GE HEALTHCARE NOH ABC Hospital ePay Card \$8,758.50                                                                                                    |
| 9999999 GE HEALTHCARE NOH ABC Hospital ePay Card \$7,987.22                                                                                                    |
| 9999999 GE HEALTHCARE NOH ABC Hospital ePay Card \$6,317.89                                                                                                    |
| 9999999 GE HEALTHCARE NOH ABC Hospital ePay Card \$5,806.14                                                                                                    |